# PANDUAN Diklat GPK - Guru Pembimbing Khusus Instruktur GPK

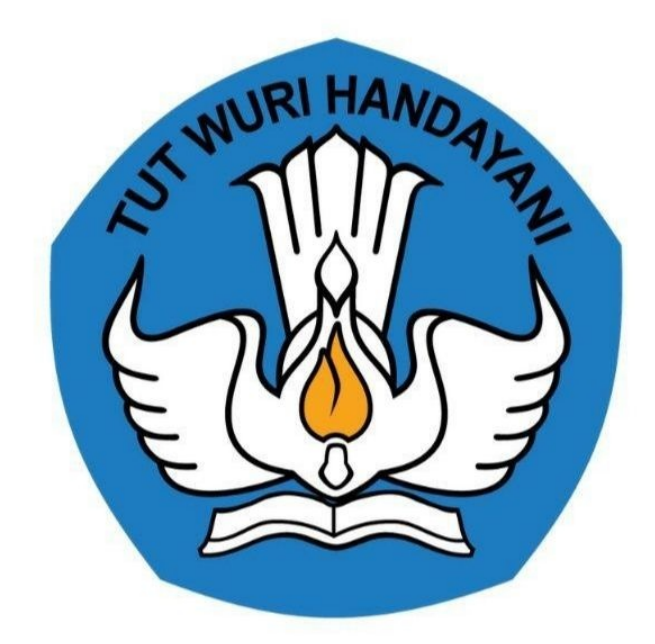

Kementerian Pendidikan dan Kebudayaan 2020

## **Table of Contents**

| Pendahuluan            | 1.1   |
|------------------------|-------|
| Daftar Isi             | 1.2   |
| Daftar Istilah         | 1.3   |
| Panduan Instruktur GPK | 1.4   |
| Cara Akses LMS         | 1.4.1 |

# Panduan Instruktur GPK

Dokumen ini diperuntukkan bagi Instruktur GPK untuk memandu Forum Diskusi pada Program Bimbingan Teknis Guru Pendidikan Khusus.

### DAFTAR ISTILAH

#### • GPK

Adalah singkatan dari Guru Pembimbing Khusus.

• Instruktur

Orang yang bertugas untuk memandu Forum Diskusi

• LMS

Aplikasi perangkat lunak untuk kegiatan, program [pembelajaran elektronik (e-learning program), dan isi pelatihan.

#### Instruktur GPK

Selamat untuk para Instruktur pada Program GPK (Guru Pembimbing Khusus) yang telah terpilih dan memenuhi syarat sebagai Instruktur.

#### **Cara Akses LMS**

Berikut tata cara untuk mengakses LMS bagi Instruktur GPK;

1. Silakan mengakses https://gtk.belajar.kemdikbud.go.id/, dan pilih Layanan Diklat GPK - Guru Pembimbing Khusus.

|    | Portal Layanan Program                                                                                              | n GTK      | Kemendikbud                                                                                                    |
|----|----------------------------------------------------------------------------------------------------|------------|----------------------------------------------------------------------------------------------------|
| Di | bawah ini merupakan kumpulan jalan pintas menuju ke                                                                 | e masing-n | nasing aplikasi Program GTK Kemendikbud                                                                                     |
|    | Q Pencarian Data GTK                                                                                                | 💄 Regi     | strasi Akun GTK                                                                                                    |
|    | SIMPKB - Admin / Personal                                                                                           |            | PPG - Prajabatan dan Dalam Jabatan                                                                                          |
|    | Merupakan aplikasi induk dalam manjemen<br>pengembangan keprofesian dan berkelanjutan                               |            | Merupakan aplikasi yang menunjang dalam kegiatan<br>Pendidikan Profesi Guru                                                 |
|    |                                                                                                    |            |                                                                                                    |
| W  | Guru Berbagi                                                                                                    |            | Organisasi Penggerak                                                                                                    |
| ٩  | <b>Guru Berbagi</b><br>Merupakan platform layanan berbagi materi, media,<br>dan keilmuan dalam lingkup kependidikan |            | Organisasi Penggerak<br>Program pemberdayaan masyarakat dari pemerintah<br>untuk peningkatan kualitas guru & kepala sekolah |

2. Isikan **surel atau no. UKG dan Password** yang dimiliki oleh Instruktur GPK.

| Selamat Data    | ang<br>d                 |    |
|-----------------|--------------------------|----|
| MASUK           | ٢                        | GP |
| lupa kata sandi | Registrasi Akun<br>GTK>> |    |
|                 |                          |    |

3. Pada beranda SIMPKB, klik **Kelas LMS**.

| SENO<br>E        |                           | ≡ Beranda | <b>D</b> =                  |
|------------------|---------------------------|-----------|-----------------------------|
| <b>₩</b>         | Beranda                   |           |                             |
|                  | Verval Kandidat           |           |                             |
| ŧ                | Narasumber                |           | Kelas LMS                   |
| ŧD               | Instruktur                |           | <br>Tautan Menuju Kelas LMS |
| 6 <sup>0</sup> 2 | Kelola Admin              |           |                             |
|                  | Peserta                   |           | <b>\</b>                    |
| Z                | Kelas LMS                 |           |                             |
|                  | Program Lain              | 1000 C 10 | $\mathbf{A}$                |
|                  |                           |           |                             |
| ps://sim         | elearning-gpk.dev.siap.id |           |                             |

4. Selanjutnya, akan diarahkan ke **Beranda SIM E-learning**, klik **Diklatku**.

|             | ≡ Beranda                                                                              | 2 |
|-------------|----------------------------------------------------------------------------------------|---|
|             |                                                                                        |   |
| Instansi    |                                                                                        |   |
| Kemendikbud | Program ELearning GPK                                                                  |   |
|             | Program Elearning GPK merupakan program untuk mengelola kelas Guru Pembimbing Kinusus. |   |
| Beranda     |                                                                                        |   |
| 😐 Diklatku  |                                                                                        |   |
| Halaman SIM |                                                                                        |   |
|             |                                                                                        |   |
|             |                                                                                        |   |
|             |                                                                                        |   |
|             |                                                                                        |   |

5. Pada menu Diklatku, Klik **Tautan Modul**.

| Μ       | IENU            | DIKLATKU                                                                  |                 |   |
|---------|-----------------|---------------------------------------------------------------------------|-----------------|---|
| Instano |                 | Diklat Angkatan 1<br>Kelas Angkatan 1 - 1<br>Kelas Angkatan 1 - 1 Modul I | CD TAUTAN MODUL | 9 |
|         | randa<br>Matiko |                                                                           | •               |   |
| P *     | Vernen SIM      |                                                                           | KLIK TAUTAN M   |   |

6. Muncul halaman LMS yang sudah disediakan, silakan Instruktur GPK berkegiatan dalam aplikasi LMS sesuai dengan jadwal yang sudah disediakan.

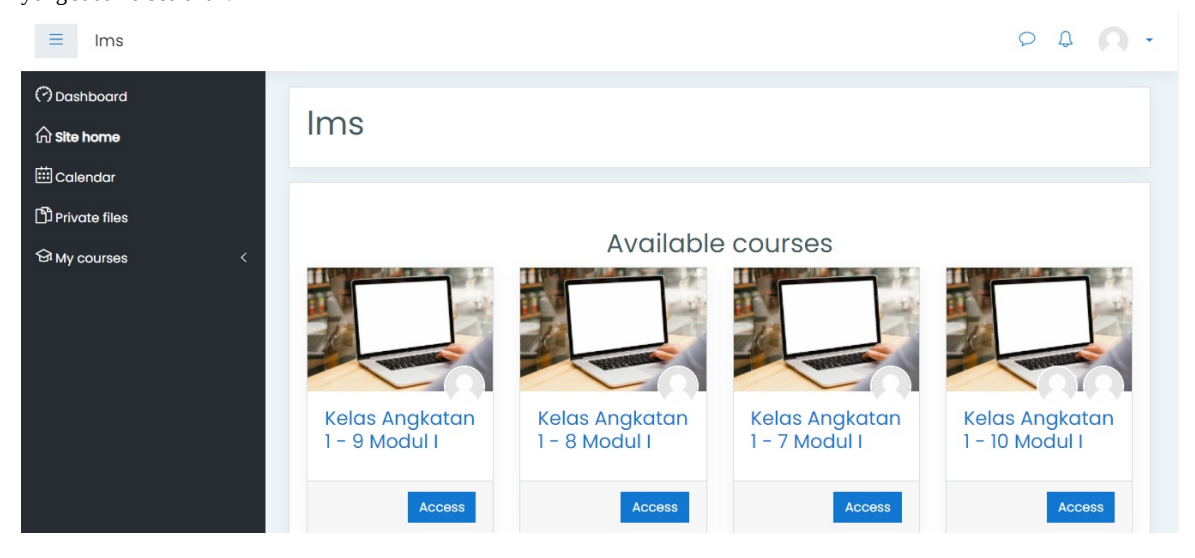